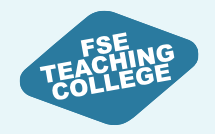

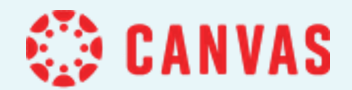

# An introduction to Individual Assignments

Create, Edit, Publish

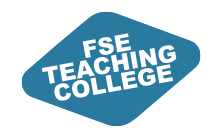

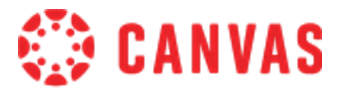

### Background

Informed by Engagement and Consultation **Not** about changing your role or giving you extra work

**Targeted support** 

to help you understand Canvas All FSE staff can access ongoing support from eLearning

**Students** will also be able to access guidance and support

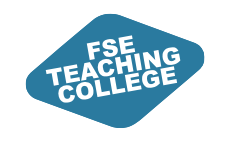

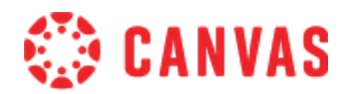

## **Canvas Support**

- Online Guidance: <u>Getting Started with Canvas</u> Information and guides to help you get started with Canvas.
- Drop-In Clinics: <u>Canvas Clinic Schedule</u> Drop in anytime between 10am and 3pm to get Canvas help – bring your laptop.
- 1-to-1 Virtual Consultations: <u>Book a Consultation</u> Attend a 30-minute Canvas help session with FSE eLearning via MS Teams.
- Raise a ticket via <u>Connect</u>

Use the Blackboard, Turnitin & eLearning form in Connect to raise a request or flag an issue.

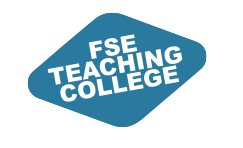

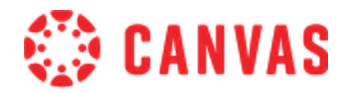

## Agenda

- 1. Comparison between Blackboard and Canvas assignments.
- 2. Submission types in Canvas.
- 3. Individual Assignments in Canvas.

Hands-on session: practice in your Canvas Sandbox.

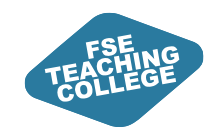

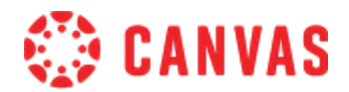

## Intended Learning Outcomes

- Set up and modify Individual Assignments in Canvas. Create a Canvas Assignment to allow individual students to submit digital files and modify the settings.
- 2. Manage Assignment Visibility in Canvas. Publish and unpublish a Canvas Assignment; assign different release and due dates on assignments for individual students.
- 3. Preview courses as a student.
- 4. Upload an assignment on behalf of a student.

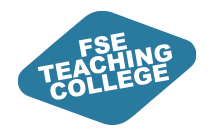

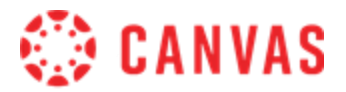

# Blackboard vs Canvas: Assignments

Key differences between Blackboard and Canvas Assignments, and types of assignment submissions available in Canvas.

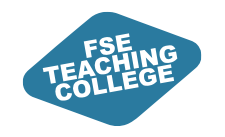

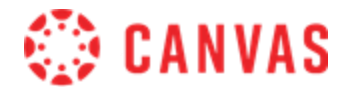

# **Comparing Assignment Setups**

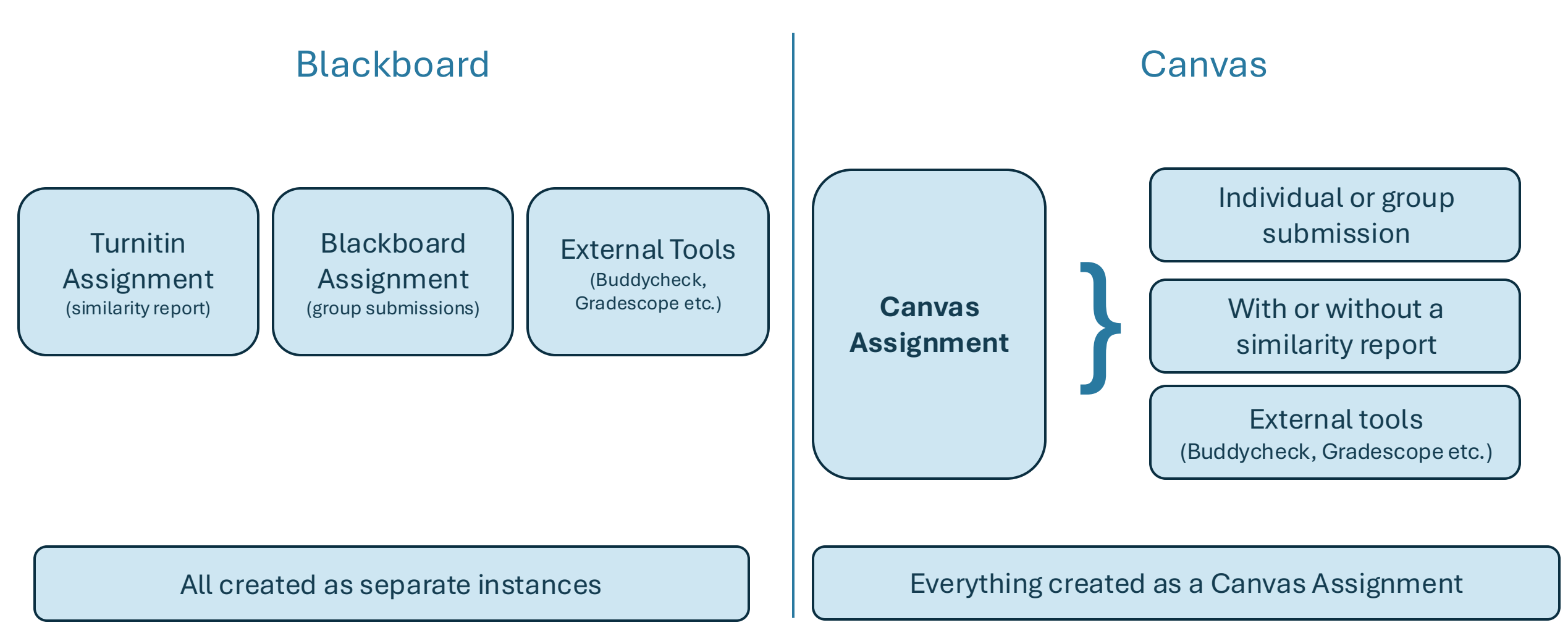

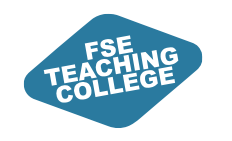

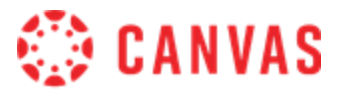

## **Canvas Submission types**

### Digital submission in Canvas

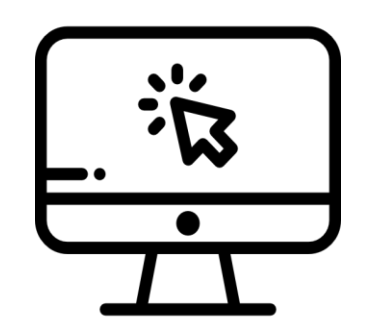

Online

- File Uploads
- Text Entry
- Media recording
- Website URL
- Student Annotation

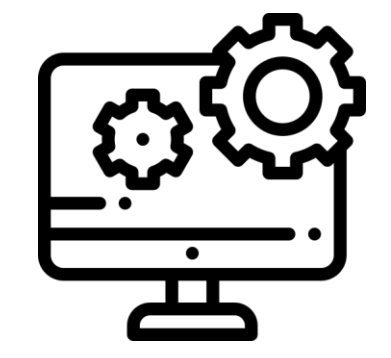

### External Tool

- PeerScholar
- Buddycheck
- Gradescope

### No digital submission in Canvas

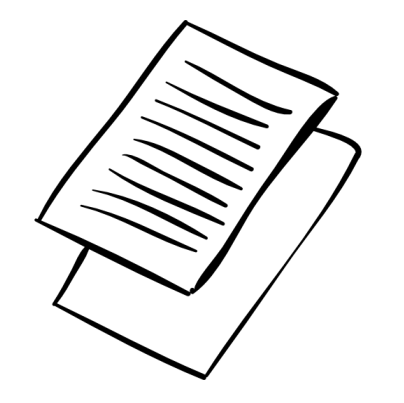

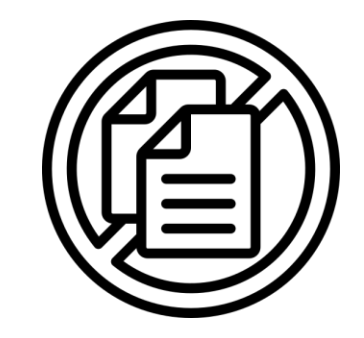

### **On Paper**

### No Submission

• In-person submissions

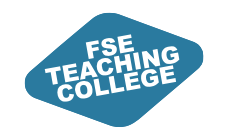

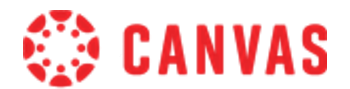

### **Calendar Integration**

### Canvas Assignments with a due date appear on the Course Calendar.

| MANCHESTER<br>1824<br>The University of Manchester | Today ← → <u>Febr</u> | uary 2025     |             | Week Month | Agenda + | < February 2025 >                                                                                                    |
|----------------------------------------------------|-----------------------|---------------|-------------|------------|----------|----------------------------------------------------------------------------------------------------|
| Account                                            | MON TUE               | WED 28 29     | THU F<br>30 | RI SAT     | SUN 2    | 3       4       5       6       7       8       9         10       11       12       13       14       15       16         17       18       19       20       21       22       23         24       25       26       27       28       1       2 |
| <ul><li>Dashboard</li><li>Courses</li></ul>        | 3                     | 4 5           | 6           | 7 8        | 3 9      | CALENDARS                                                                                                    |
| Calendar                                           |                       |               |             |            |          | Sandbox 1                                                                                                    |
| History                                            | 10                    | 11 12         | 13          | 14 15      | 5 16     | ► UNDATED                                                                                                    |
| ्रासु Studio<br>Q Smartsearch                      | 17                    | 18 19         | 20          | 21 22      | 2 23     | 3 Calendar feed                                                                                                    |
| Help                                               | 2<br>[] 14:00 F       | 25 26<br>ebru | 27          | 28 1       | 2        |                                                                                                    |

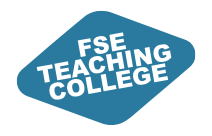

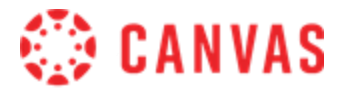

# **Creating Individual Assignments**

ILO: Create a Canvas Assignment to allow individual students to submit digital files.

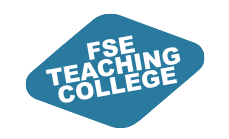

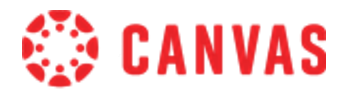

- 1. Go to canvas.manchester.ac.uk.
- 2. Enter UoM username and password.
- 3. Click either **Dashboard** or **Courses**.
- 4. Locate your **Sandbox**, under Unpublished Courses.
- Click on the 'tile' to access your Sandbox.

| MANCHESTER<br>1824                                                                          | Dashboard                                                  |                                       |         |
|---------------------------------------------------------------------------------------------|------------------------------------------------------------|---------------------------------------|---------|
| The University of Manchester                                                                | 00000                                                      |                                       |         |
| Account                                                                                     |                                                            |                                       |         |
| S Admin                                                                                     |                                                            |                                       |         |
| Dashboard                                                                                   |                                                            |                                       |         |
| Courses                                                                                     |                                                            |                                       |         |
| <u> ዲ</u> ዲ Groups                                                                          |                                                            | BOA                                   |         |
| Calendar                                                                                    | 209 - 1990 14 March 14 14 14 14 14 14 14 14 14 14 14 14 14 |                                       |         |
| 타 Inbox                                                                                     | ¢¢ ₪ \$                                                    | · · · · · · · · · · · · · · · · · · · |         |
| U History                                                                                   |                                                            |                                       |         |
| •<br>•<br>•<br>•<br>•<br>•<br>•<br>•<br>•<br>•<br>•<br>•<br>•<br>•<br>•<br>•<br>•<br>•<br>• | Unpublished Courses                                        |                                       |         |
| Commons                                                                                     | Publish                                                    | Publish                               | Publish |
| Q Smartsearch                                                                               |                                                            |                                       |         |
| ?) Help                                                                                     |                                                            |                                       |         |
|                                                                                             |                                                            |                                       |         |
|                                                                                             |                                                            |                                       | - Ga    |

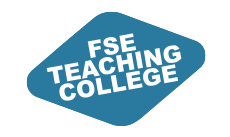

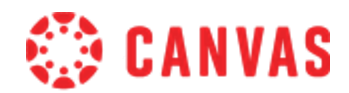

- 6. In your Sandbox, expand the course menu.
- 7. Click Assignments in course menu.
- 8. Click + Assignment.
- 9. Enter an Assignment name.

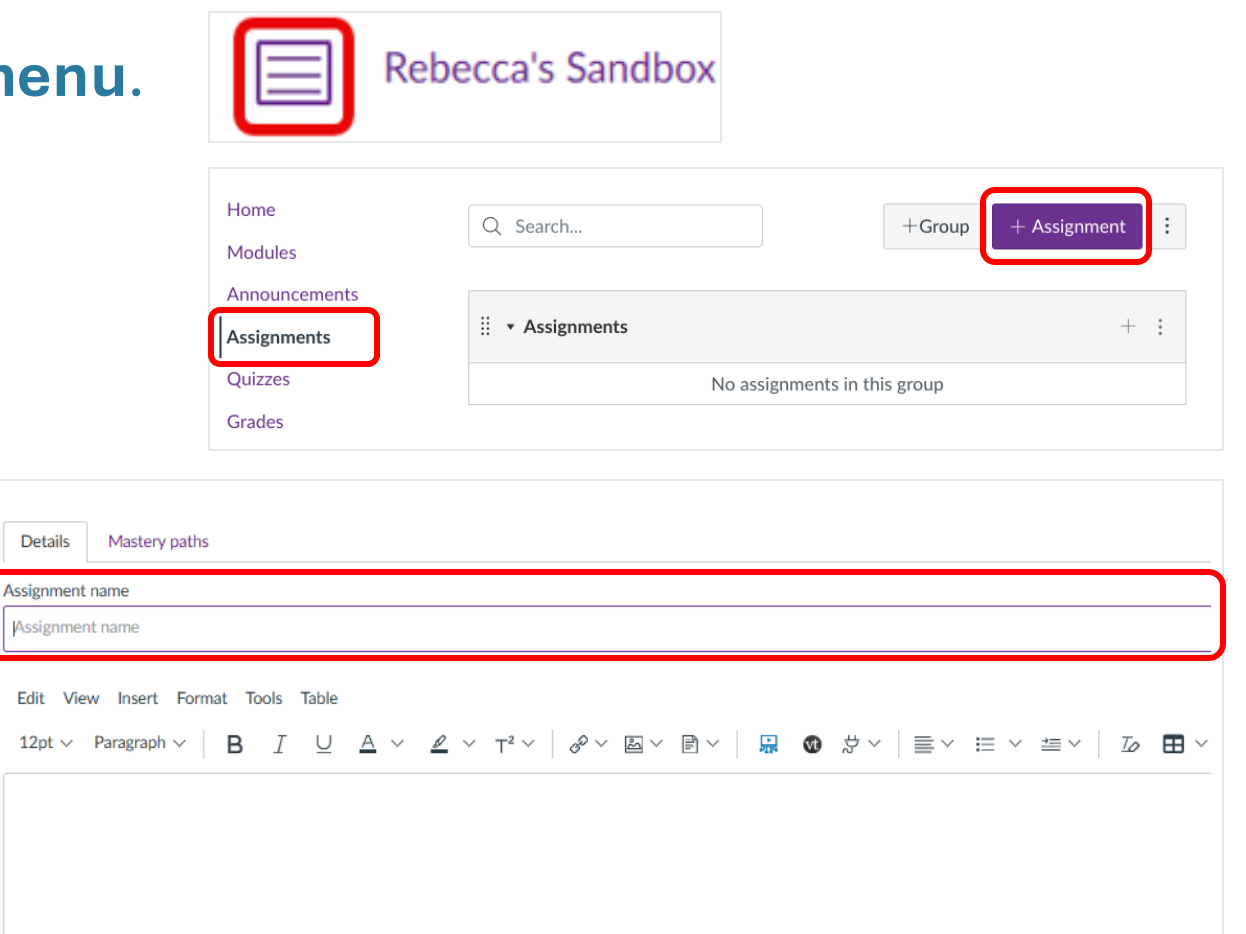

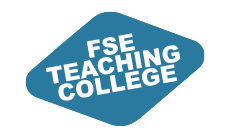

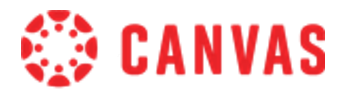

10. Configure the Assignment settings as follows:

- **Points:** Enter 100.
- Assignment group: Assignments (leave as default).
- **Display grade as:** Points (leave as default).
- Do not count [...] towards final grade: leave unticked.
- **Submission type:** Online > File uploads.
- Submission Attempts: Unlimited (leave as default).
- Plagiarism Review: None.

| Points              | 100                                                  |
|---------------------|------------------------------------------------------|
| Assignment group    | Assignments ~                                        |
| Display grade as    | Points 🗸                                             |
|                     | Do not count this assignment towards the final grade |
| Submission type     | Online                                               |
|                     | Online entry options                                 |
|                     | Text entry                                           |
|                     | Website URL                                          |
|                     | Media Recordings                                     |
|                     | Student Annotation                                   |
|                     | File Uploads                                         |
|                     | Restrict upload file types                           |
| Submission Attempts | Allowed attempts                                     |
|                     | Unlimited ~                                          |
|                     |                                                      |
| Plagiarism Review   | None 🗸                                               |

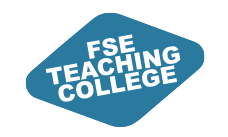

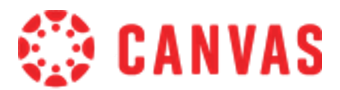

10. Configure the Assignment settings as follows:

- **Group assignment:** leave unticked.
- Peer reviews: leave unticked.
- Moderated grading: leave unticked.
- Anonymous grading: leave unticked.
- Assign Access to: Everyone (leave as default).

[Optional]: Enter a **Due date** and dates to restrict access.

• Click **Save** (NOT Save & publish!).

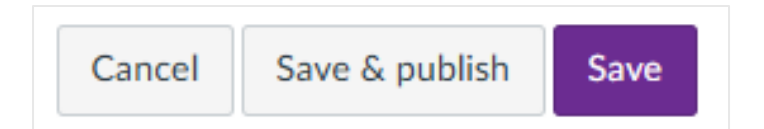

| Group assignment  | □ This is a group assign                                                                               | nment              |        |  |  |  |
|-------------------|----------------------------------------------------------------------------------------------------|--------------------|--------|--|--|--|
| Peer reviews      | Require peer reviews                                                                                   |                    |        |  |  |  |
| Moderated grading | Moderated grading<br>Allow moderator to review multiple independent<br>grades for selected submissions |                    |        |  |  |  |
| Anonymous grading | Graders cannot view student names                                                                      |                    |        |  |  |  |
| Assign Access     | Assign to                                                                                              |                    |        |  |  |  |
|                   | Everyone × Star                                                                                        | t typing to search | $\sim$ |  |  |  |
|                   | Due date                                                                                               | Time               |        |  |  |  |
|                   |                                                                                                    | ×                  | Clear  |  |  |  |
|                   | Available from                                                                                         | Time               |        |  |  |  |
|                   |                                                                                                    | ~                  | Clear  |  |  |  |
|                   | Until                                                                                                  | Time               |        |  |  |  |
|                   |                                                                                                    | ×                  | Clear  |  |  |  |
|                   |                                                                                                    |                    |        |  |  |  |

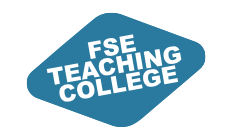

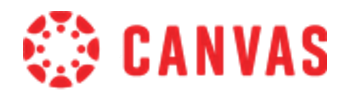

### Activity 1: Output

Assignment created but unpublished.

- Summary of settings displayed.
- Possible actions:
  - Add a rubric.
  - Edit assignment.

Please Note: Students won't be able to see the assignment until you publish it.

| Cours  | sework 1             | S Publish & Assign to      | Sedit : |
|--------|----------------------|----------------------------|---------|
| No add | itional details we   | added for this assignment. |         |
|        | Points<br>Submitting | 0<br>ile upload            |         |
| Due    | For                  | Available from             | Until   |
| -      | Everyone             | -                          | -       |
| + c    | reate rubric         | Find rubric                |         |

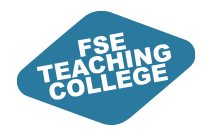

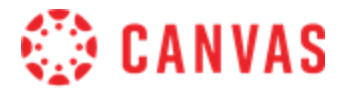

# Managing Assignments

ILO: Edit the settings of a Canvas Assignment.

ILO: Assign different release and due dates on assignments for individual students.

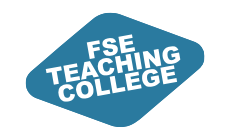

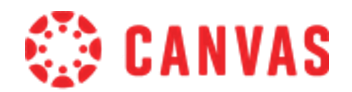

### How do I edit an assignment?

Editing an existing assignment is simple.

- 1. Locate the assignment in the Assignments page.
- 2. Click on the assignment name.
- 3. Click the **Edit** button.

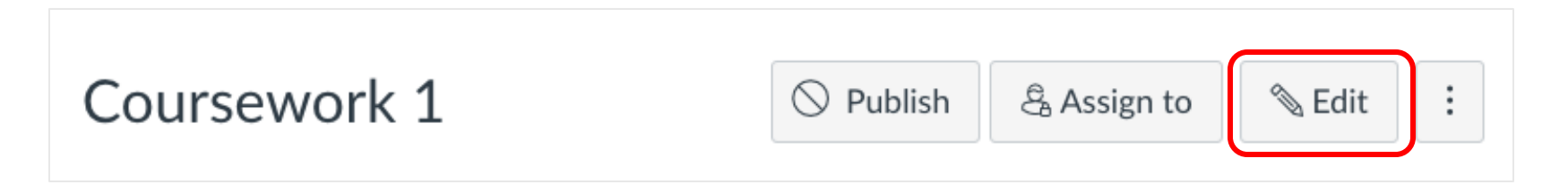

4. Modify the settings as required and click **Save**.

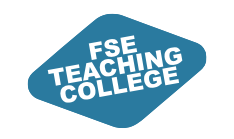

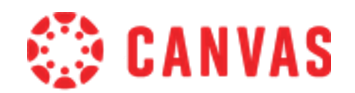

## **Editing considerations**

- Check settings carefully before publishing.
- You can edit published assignments without unpublishing first.
- Consider unpublishing the assignment whilst making changes.
- What you can edit and when may be affected by:
  - The type of assignment (individual, groups, external tool).
  - Whether students have submitted their work for the assignment.
  - Whether marks and feedback have been already added.

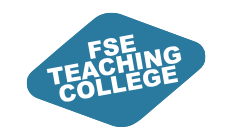

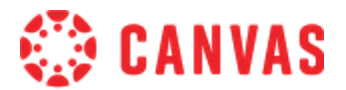

# What is Assign to?

- By default, assignments are assigned to **Everyone**.
- Use **'Assign to'** to specify different due dates and/or release dates for individual students.

| Everyone X     | Star | t typing to search |        | $\sim$ |
|----------------|------|--------------------|--------|--------|
| Due date       |      | Time               |        |        |
|                |      |                    | $\sim$ | Clea   |
| Available from |      | Time               |        |        |
|                |      |                    | $\sim$ | Clea   |
| Until          |      | Time               |        |        |
|                |      |                    | $\sim$ | Clea   |

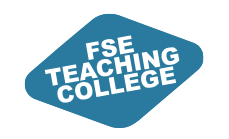

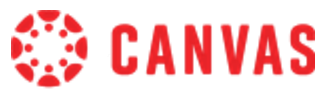

# Customising settings for individual students

### 1. Select Assign to.

| Coursework 1                                                         | $\bigcirc$ | Publish  | පී Assig | n to | 🔊 Edit | : |
|----------------------------------------------------------------------|------------|----------|----------|------|--------|---|
| Coursework 1           Available Multiple dates   Due Multiple dates | 100 Pts    | (        | ⊘ :      |      |        |   |
|                                                                      |            | 🔊 Edit   |          |      |        |   |
|                                                                      |            | 티 Dupli  | icate    |      |        |   |
|                                                                      |            | දි Assig | n To     |      |        |   |

- 2. Click the + Add button.
- 3. Select the relevant student and enter the relevant dates for the selected student.

| Start ty | ping to search |                                                        | $\sim$                                                              |
|----------|----------------|--------------------------------------------------------|---------------------------------------------------------------------|
|          | Time           |                                                        |                                                                     |
|          | 14:00          | $\sim$                                                 | Clea                                                                |
|          | Time           |                                                        |                                                                     |
| Ē        | 12:00          | $\sim$                                                 | Clea                                                                |
|          | Time           |                                                        |                                                                     |
|          |                | $\sim$                                                 | Clea                                                                |
|          | Start ty       | Start typing to search Time 14:00 Time 12:00 Time Time | Start typing to search  Time  I4:00 ✓  Time  I2:00 ✓  Time  Time  ✓ |

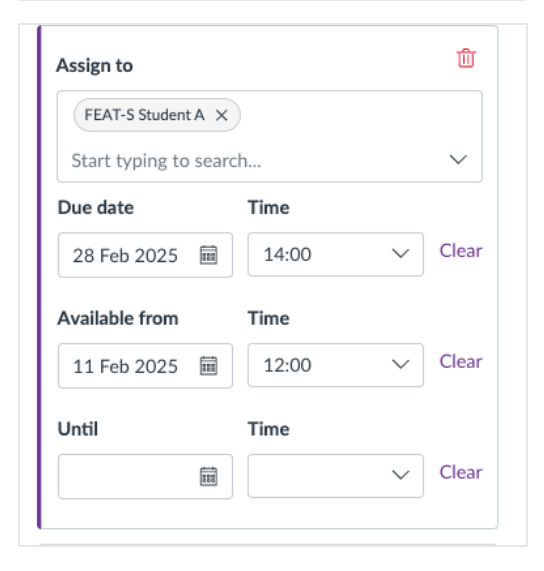

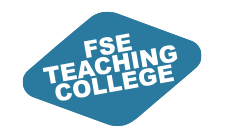

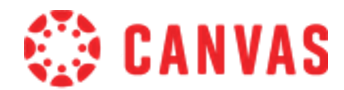

## Custom settings for individual students

#### Custom settings displayed on the Assignments page:

 Coursework 1

Available Multiple dates | Due Multiple dates | 100 Pts

#### Custom settings displayed on the Assignment overview page:

| Coursework 1 🗚                            |               | Publish & Assign to | Sedit : |
|-------------------------------------------|---------------|---------------------|---------|
| No additional details were added for this | assignment.   |                     |         |
| Points 100<br>Submitting a file upload    |               |                     |         |
| Due                                       | For           | Available from      | Until   |
| 21 Feb at 14:00                           | Everyone else | 11 Feb at 12:00     | -       |
| 28 Feb at 14:00                           | 1 Student     | 11 Feb at 12:00     | -       |

#### Assign Access settings:

Assign

| Assign to                                                                                             |       |                                        |        | U         |
|----------------------------------------------------------------------------------------------------|-------|----------------------------------------|--------|-----------|
| Everyone else                                                                                         | ×     | Start typing to s                      | earch  | $\sim$    |
| Due date                                                                                              |       | Time                                   |        |           |
| 21 Feb 2025                                                                                           |       | 14:00                                  | $\sim$ | Clea      |
| Available from                                                                                        |       | Time                                   |        |           |
| 11 Feb 2025                                                                                           | i     | 12:00                                  | $\sim$ | Clea      |
| Until                                                                                                 |       | Time                                   |        |           |
|                                                                                                    |       |                                        | $\sim$ | Clea      |
| FEAT-S Student                                                                                        | tA X  |                                        |        |           |
| FEAT-S Student                                                                                        | tA ×  | )<br>ch                                |        | ~         |
| FEAT-S Student<br>Start typing to<br>Due date                                                         | tA ×  | ch<br>Time                             |        | ~         |
| FEAT-S Studen<br>Start typing to<br>Due date<br>28 Feb 2025                                           | searc | ch<br>Time<br>14:00                    | ~      | ~<br>Clea |
| FEAT-S Studen<br>Start typing to<br>Due date<br>28 Feb 2025<br>Available from                         | searc | Time<br>14:00                          | ~      | Clea      |
| FEAT-S Student<br>Start typing to<br>Due date<br>28 Feb 2025<br>Available from<br>11 Feb 2025         | searc | Time<br>14:00<br>Time<br>12:00         | ~      | Clea      |
| FEAT-S Studem<br>Start typing to<br>Due date<br>28 Feb 2025<br>Available from<br>11 Feb 2025<br>Until | searc | Time<br>14:00<br>Time<br>12:00<br>Time | ~      | Clea      |

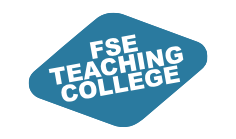

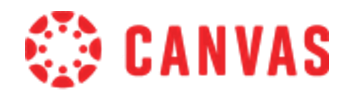

## Activity 2: Edit an assignment

- 1. Locate your assignment, select its title and click the **Edit** button. Do the following:
- 2. Change the **Assignment name**.
- 3. Use the **Rich Content Editor** to add instructions, insert a document and add an external link to a webpage.
- 4. Locate the **Assign to** box in assignment settings, so you know where to this setting is. (In an actual course unit, you would be able to search for students by name to add them).
- 5. Locate the **Add Rubric** button, so you know where this setting is. (You don't need to create or add rubric).
- 6. Scroll down to the bottom of the screen and **Save** any changes made. (Do not publish yet!)

| Luit vie    | w Inser         | t Format   | Tool          | 5 Table          | 1009 |
|-------------|-----------------|------------|---------------|------------------|------|
| 12pt $\vee$ | Pa 🖉            | Link       | >             |                  |      |
|             | 2               | Image      | >             |                  |      |
|             | P               | Document   | $\rightarrow$ | Upload Document  |      |
|             | $\sqrt{\times}$ | Equation   |               | Course Documents |      |
|             | ⊞               | Table      | >             | User Documents   |      |
|             | යා              | Embed      |               |                  |      |
|             | -               | Horizontal | line          |                  |      |

#### Rich Content Editor (RCE)

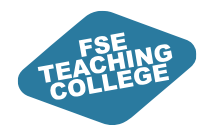

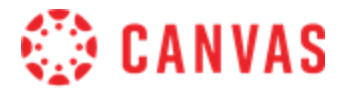

# Publishing assignments

ILO: Publish and unpublish a Canvas assignment

ILO: Use View as a Student to see what a student can see.

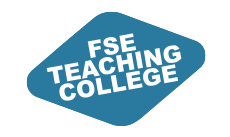

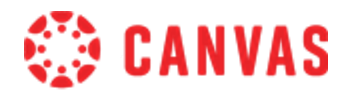

## What does publishing do?

- Publishing an assignment releases it to students.
- Once published, students can see the assignment title and its details.
- If an **Available from** date is set in the future, the assignment will show as locked until that date.
- If an assignment is **locked**, students:

**Can see:** Due date, Points possible, **Rubric**. **Can't see:** Instructions added via RCE.

| Course                                                       | Coursework 1                                                                                                    |                                                                                                    |                                                                                                    |                                                                                               |  |  |  |  |
|--------------------------------------------------------------|----------------------------------------------------------------------------------------------------|----------------------------------------------------------------------------------------------------|----------------------------------------------------------------------------------------------------|-----------------------------------------------------------------------------------------------|--|--|--|--|
| Due 27 Mar at 14:00Points 100Available after 12 Mar at 12:00 |                                                                                                    |                                                                                                    |                                                                                                    |                                                                                               |  |  |  |  |
| This assignme                                                | This assignment is locked until 12 Mar at 12:00.                                                                      |                                                                                                    |                                                                                                    |                                                                                               |  |  |  |  |
| Large Scale T                                                | esting Rubric                                                                                                    |                                                                                                    |                                                                                                    |                                                                                               |  |  |  |  |
| Criteria                                                     |                                                                                                    | Rating                                                                                                    | s                                                                                                    |                                                                                               |  |  |  |  |
| Presentation                                                 | Distinction<br>Well-structured and logically<br>sequenced such that the narrative<br>and argument are easily followed | Merit<br>Generally well-structured and<br>logically sequenced, such that the<br>narrative is relatively easy for the | Pass<br>Largely follows a coherent<br>structure but the narrative is<br>generally difficult for the reader | Fail<br>Poorly structured, lacks<br>appropriate sub-headings and<br>suitable paragraphing. It |  |  |  |  |

Example of locked assignment viewed as a student.

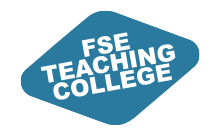

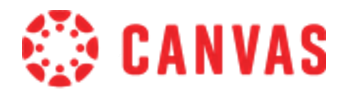

### When can students start submitting?

Students will be able to submit if:

- The assignment is **published**.
   AND
- 2. The Available from date has passed or is left blank.

| Everyone X     | Star | t typing to sea | arch   |       |
|----------------|------|-----------------|--------|-------|
| Due date       |      | Time            |        |       |
|                |      |                 | ~      | Clear |
| Available from |      | Time            |        |       |
|                | İ    |                 | $\sim$ | Clear |
| Until          |      | Time            |        |       |
|                |      |                 | $\sim$ | Clear |

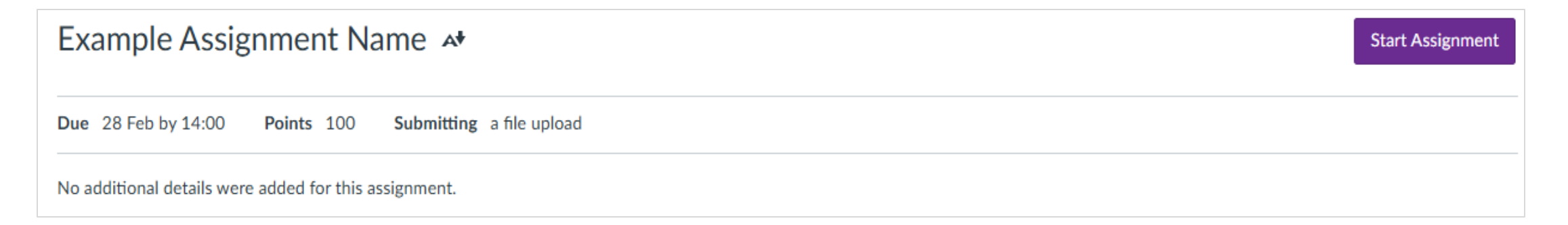

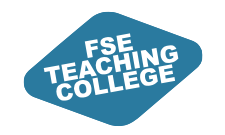

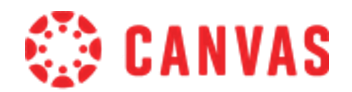

## How do I publish an assignment?

There are two ways to publish an assignment.

1. In the assignment settings, click the **Publish button**.

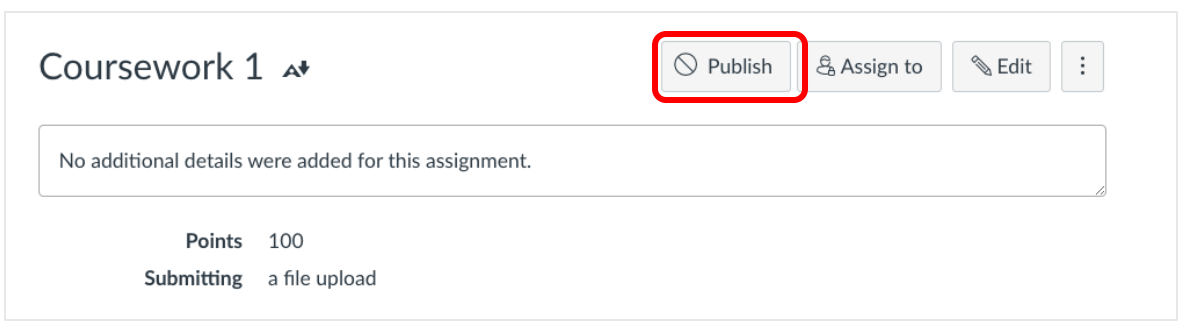

2. On the Assignments page, click the **publish icon**.

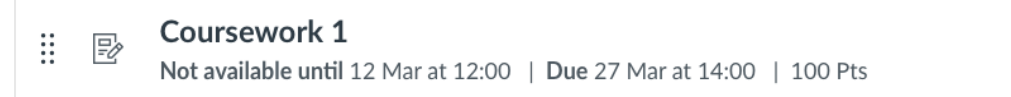

### Check assignment settings carefully before publishing!

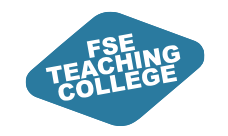

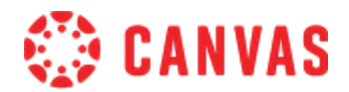

## Activity: Publish your assignment

- 1. Go to the **Assignments** page in your Sandbox.
- 2. Locate the assignment you created and click the assignment name.
- 3. On the assignment settings page, click the **Publish button**.
- 4. Click the **View as Student** button to preview assignment as a student.

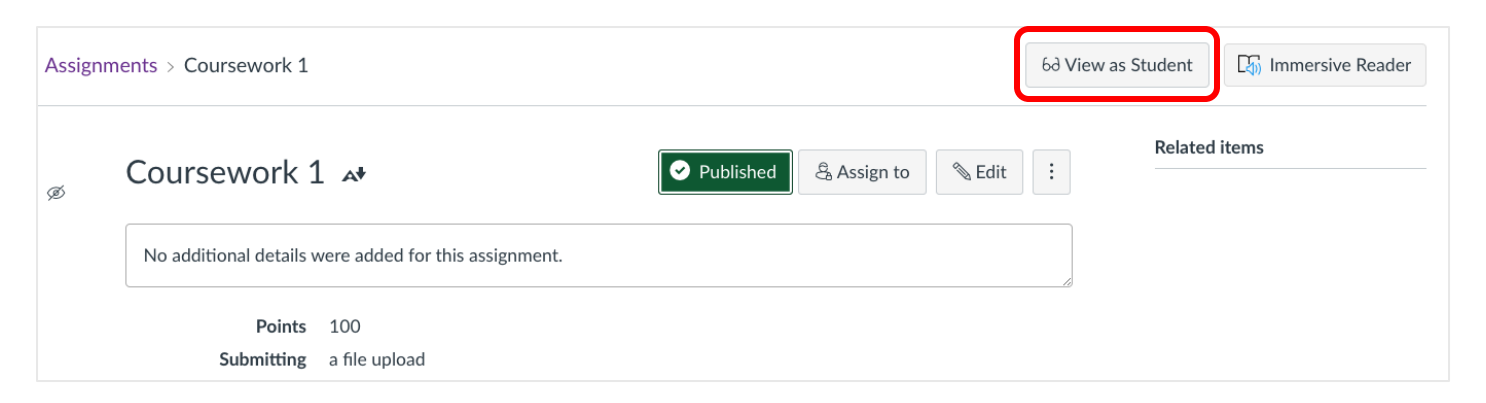

- 5. Leave student view and try unpublishing the assignment.
- 6. Enter student view again a message will say the item is not available.

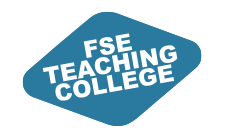

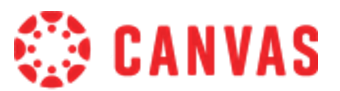

## How do I check if an assignment is published?

### On the Assignments page:

| :     | D.                                                                  | Coursework 1 | $\bigcirc$ |
|-------|---------------------------------------------------------------------|--------------|------------|
| :: =0 | Not available until 12 Mar at 12:00   Due 27 Mar at 14:00   100 Pts | $\bigcirc$   |            |

### In the Assignment settings:

| Example Assignment Name 🔺                             |          |                | O Publish & Ass | sign to 🔊 Edit | : |
|-------------------------------------------------------|----------|----------------|-----------------|----------------|---|
| No additional details were added for this assignment. |          |                |                 |                |   |
| Points 100<br>Submitting a file upload                |          |                |                 |                |   |
| Due                                                   | For      | Available from |                 | Until          |   |
| 28 Feb at 14:00                                       | Everyone | -              |                 | -              |   |
| + Rubric                                              |          |                |                 |                |   |

#### E Coursework 1

ii

Not available until 12 Mar at 12:00 | Due 27 Mar at 14:00 | 100 Pts

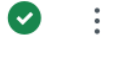

:

| Example Assignment Name 🗚                             |          |                | Published | ê Assign to 🗞 Edit 🗄 |
|-------------------------------------------------------|----------|----------------|-----------|----------------------|
| No additional details were added for this assignment. |          |                |           |                      |
| Points 100<br>Submitting a file upload                |          |                |           |                      |
| Due                                                   | For      | Available from |           | Until                |
| 28 Feb at 14:00                                       | Everyone | 3 Feb at 12:00 |           |                      |
| + Rubric                                              |          |                |           |                      |

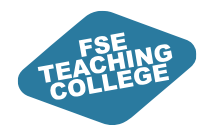

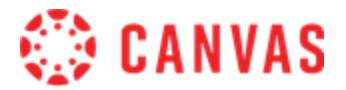

# Submitting on behalf of students

ILO: How do I upload an assignment on behalf of a student.

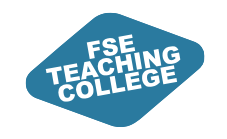

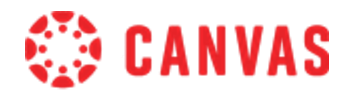

## How do I submit on behalf of a student?

File Uploads must be enabled in the assignment settings.

- 1. Select Grades in the course menu.
- 2. In the **Gradebook** find the relevant student and assignment, and select the relevant cell.
- 3. In the cell, click on the **arrow icon**.
- 4. Select Submit for Student.
- 5. Upload the relevant file and click **Submit**.
- 6. Select **SpeedGrader** to see the file submitted.

| Student Last Name | Student First | Notes | Coursework 1<br>Out of 100 |
|-------------------|---------------|-------|----------------------------|
| Student A         | FEAT-S        |       | /100 🗦                     |
| Student B         | FEAT-S        |       | -                          |

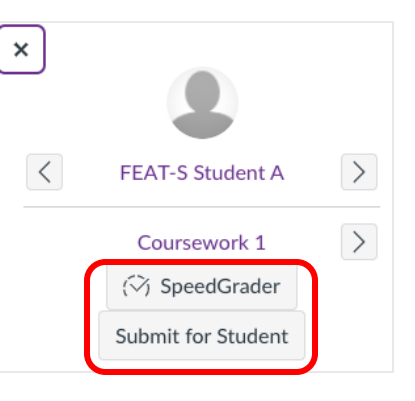

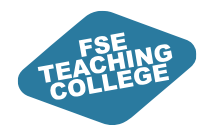

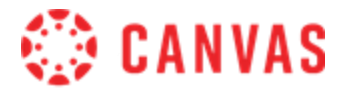

# Post-assessment administration

A brief look at what happens once an assignment has been created.

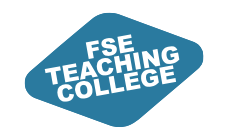

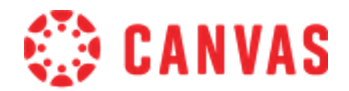

## Gradebook and posting grades

Grades in Canvas are stored in the Gradebook.

- When an assignment is set up, a column is automatically created in the Gradebook.
- Access the Gradebook via course menu > Grades.
- Canvas uses grade posting policies to manage grade visibility for students.

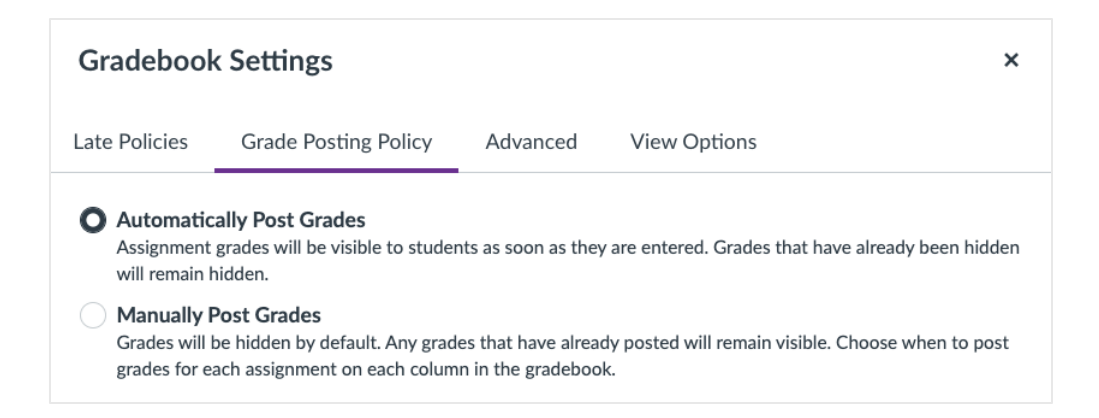

| Gradebook 👻                                |                                     |                                       |  |  |  |
|--------------------------------------------|-------------------------------------|---------------------------------------|--|--|--|
| Student Names                              |                                     |                                       |  |  |  |
| Q Search Student                           | Q Search Students                   |                                       |  |  |  |
| Y Apply Filters                            |                                     |                                       |  |  |  |
| Student name                               | Assignment Submission<br>Out of 100 | Example Assignment Nam<br>UNPUBLISHED |  |  |  |
| FEAT-S Student A<br>FEAT Lec and Sandbox 3 | -                                   |                                       |  |  |  |
| FEAT-S Student B<br>FEAT Lec and Sandbox 3 | -                                   |                                       |  |  |  |

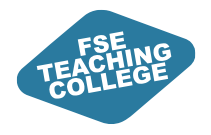

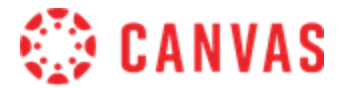

# Further Support

ILO: Access further Canvas support.

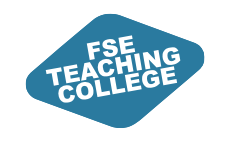

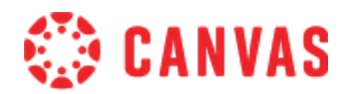

## **Canvas Support**

- Online Guidance: <u>Getting Started with Canvas</u> Information and guides to help you get started with Canvas.
- Drop-In Clinics: <u>Canvas Clinic Schedule</u> Drop in anytime between 10am and 3pm to get Canvas help – bring your laptop.
- 1-to-1 Virtual Consultations: <u>Book a Consultation</u> Attend a 30-minute Canvas help session with FSE eLearning via MS Teams.
- Raise a ticket via <u>Connect</u>

Use the Blackboard, Turnitin & eLearning form in Connect to raise a request or flag an issue.

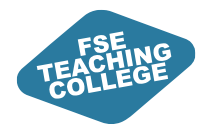

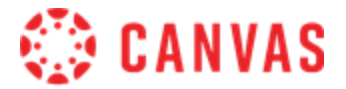

# Summary

ILO: Reinforce key takeaways and information from today's session.

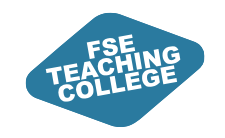

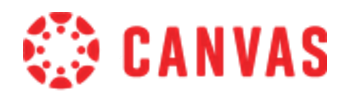

# Intended Learning Outcomes

- 1. Set up and modify Individual Assignments in Canvas. <u>How to set up a Canvas Assignment</u> <u>How to add or edit details in an assignment</u>
- 2. Manage Assignment Visibility in Canvas. How to publish or unpublish an assignment Understanding assignment due dates and availability dates
- 3. Preview courses as a student. How to preview a course as a student
- 4. Upload an assignment on behalf of a student. How to submit an assignment on behalf of a student

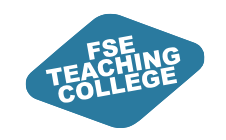

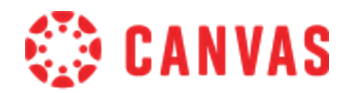

## Key Takeaways

### • Simplified setup.

- All assignment types set up as a Canvas Assignment and managed through settings.
- Click on assignment name to edit.
- Submission types include **On Paper** and **No Submission**.
- **Rubrics** are visible to students as soon as the assignment is published.
- The **Available from** date controls when students can start submitting work.
- Set **bespoke deadlines** for individual students via the **Assign to** feature.
- Some settings become locked once work is submitted or marking begins.
- Due dates automatically sync with course calendar.

**Tip:** Check your assignment settings carefully before publishing!

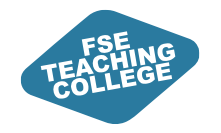

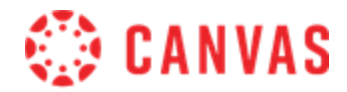

### Feedback

Please take a few minutes to complete our feedback survey.

Thank you for your support!

Survey link: tinyurl.com/tlsetrainingfeedback

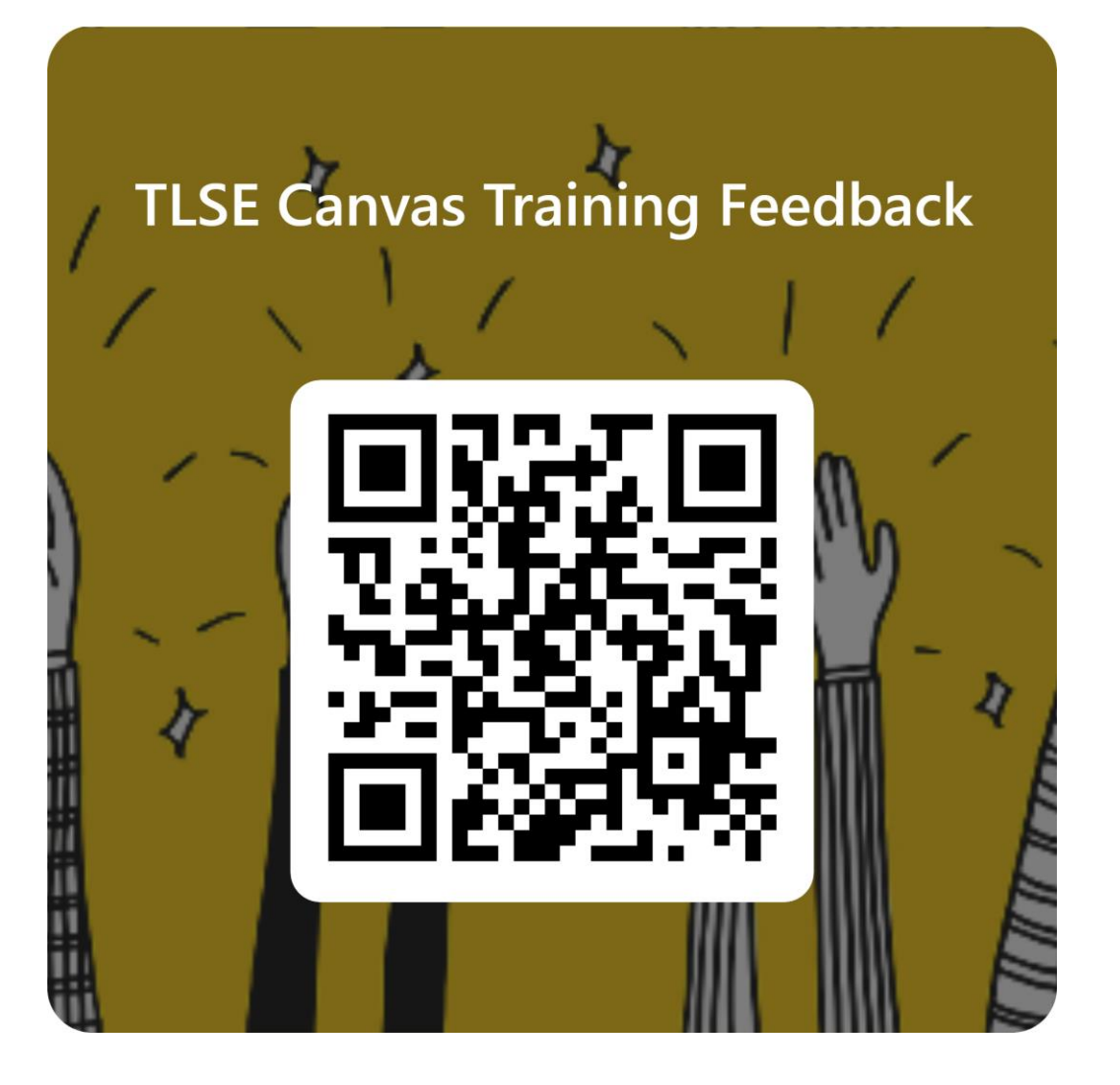